## คู่มือการเซ็ตค่าเครื่องพิมพ์สติ๊กเกอร์ Godex EZ120

- DRIVER : <u>\\hosxp\Software\Drivers\Godex\_EZ120</u>
- ขั้นตอนที่ 1 : ติดตั้ง Driver และตั้งค่ากระดาษสติกเกอร์
  - สติ๊กเกอร์ 2 ดวง (110 มม.x20มม.)
- ขั้นตอนที่ 2 : เปิดโปรแกรม GoDoctor และ GoConfig
  - โปรแกรม GoDoctor ให้คลิ๊ก
    - 1. Printer Status เพื่อเช็คสถานะ Ready (00)
    - 2. Auto Calibration

| Default                              |            |                           | Ready (00) | ^ |
|--------------------------------------|------------|---------------------------|------------|---|
| Printer Configuration<br>TPH Mileage |            | 2 Auto-Calibration        |            |   |
|                                      |            | Reflective Sensing Test   |            |   |
| TPF                                  | l Dot Test | Transmissive Sensing Test |            |   |
| Buzzer Test                          |            | Communication Test        |            |   |
| Cu                                   | tter Test  | 1 Printer Status          |            |   |
| Dump                                 | Mode (OFF) | Factory Default           |            |   |
| Command Mode                         |            | Reset Printer             | <          | > |
|                                      |            |                           | Clear      |   |

- โปรแกรม GoConfig ให้เลือก

3. กด

- 1. Printing Mode ให้เลือก Thermal Transfer (เครื่องที่ใช้ผ้าหมึกริบบอน)
- 2. Tear-off Position (mm) กำหนดค่าเป็น 18 (18 จะเป็นค่าที่รอบปุกระดาษตรงกับ เหล็กที่ใช้ฉีกกระดาษ)

|   | Printer Model                      | EZ120            |        | LCD Language       | English  |   |
|---|------------------------------------|------------------|--------|--------------------|----------|---|
|   | Resolution                         | 200              | - F    | Keyboard Setup     | US       |   |
| F | 7 Darkness                         | 9                |        | Buzzer             | ON       |   |
| F | 7 Speed                            | 3                | -<br>- | Smart Backfeed     | OFF      |   |
| F | 7 Stripper                         | 0 (None)         | - r    | Top of Form        | 2        |   |
| F | Z Label per Cut                    | 0                | - T    | PL Simulation      | Auto     |   |
| F | Printing Mode                      | Thermal Transfer | • E    | RTC Date / Time (S | et Only] |   |
| R | Tear-off Position (mm) 18          |                  |        |                    |          |   |
| F | Auto Sensor Mode                   | Auto             | •      | Set By User        |          |   |
|   |                                    |                  | _      | 050 4000000        | 11.54.20 |   |
| F | <ul> <li>Codepage Setup</li> </ul> | CODEPAGE 850     | •      | 2564/08/16         |          |   |
| 7 | Select All                         | CODEPAGE 850     | •      | 2294/08/19         | 11:54:39 | • |